## **Registration Instruction for 2021 China-CEEC Expo**

Step 1 - Register your own account on CEEC Products Online Fair

Click the link: https://member.cceecexpo.org/site/reg.html

| 0.57                                                                      |                                                                      | 1                                               |
|---------------------------------------------------------------------------|----------------------------------------------------------------------|-------------------------------------------------|
| CEI                                                                       | EC Products Online F                                                 | air                                             |
|                                                                           | User Registration                                                    |                                                 |
| Buyer                                                                     | Exhibitor                                                            | Visitor                                         |
| 00                                                                        | a the                                                                | eres l                                          |
| TA have                                                                   |                                                                      | <b>NP</b>                                       |
| ✓ Browse Online Fair                                                      | <ul> <li>Personalized booth</li> </ul>                               | ✓ Browse Online Fair                            |
| <ul> <li>View the qualifications of<br/>recommended exhibitors</li> </ul> | <ul> <li>Publish promotion messages</li> </ul>                       | <ul> <li>Post purchase information</li> </ul>   |
| <ul> <li>Publish inquiry information</li> </ul>                           | <ul> <li>Send messages to<br/>recommended purchasers</li> </ul>      | <ul> <li>Online consultation service</li> </ul> |
| ✓ Publish purchase information                                            | <ul> <li>Participate in online<br/>matchmaking activities</li> </ul> | <ul> <li>Become a buyer</li> </ul>              |
| <ul> <li>Interact with exhibitors</li> </ul>                              | <ul> <li>Online consultation service</li> </ul>                      |                                                 |
| <ul> <li>Participate in online<br/>matchmaking meetings</li> </ul>        | Click here to register your acco                                     | unt                                             |
| <ul> <li>Online consultation service</li> </ul>                           | 1                                                                    |                                                 |
| Buyer registration                                                        | Exhibitor registration                                               | Visitor registration                            |
|                                                                           |                                                                      |                                                 |

## Step 2 - Finish the registration process

| CHINA-CEEC EXPO&<br>INTERNATIONAL CONSUMER GOODS I | HOME   CEEC EXPO   CEE COUNTRIES   NEWS<br>FAIR INVESTMENT SYMPOSIUMS TRADING EXHIBITIONS                     | S   SERVICE II II II II OU<br>CONFERENCES & FORUMS CULTURAL EXCHANCE |
|----------------------------------------------------|----------------------------------------------------------------------------------------------------|----------------------------------------------------------------------|
| CEEC                                               | PRODUCTS ONLINE FAI                                                                                           | R                                                                    |
|                                                    | Exhibitor Registration                                                                                        |                                                                      |
| Note: you are s                                    | suggested to use ie10 (or newer version), chrome or firefox browser                                           | ъ.                                                                   |
| Register Revie                                     | ew by administrator Complete Information Join Product                                                         | ts Online Fair                                                       |
|                                                    | Register with email account                                                                                   | Follow the                                                           |
| (If failed to receive                              | the verification email, please check the Trash, or add the domain                                             | instruction to                                                       |
| "cceecexpo org" int                                | to the white list of the email box)                                                                           | finish the                                                           |
| E-mail: *                                          | E-mail                                                                                                    | registration and                                                     |
| Usemame: *                                         | Jsemame                                                                                                    | regsitration and                                                     |
| Tr<br>an                                           | ne username should be made up of 5 to 12 digits of letters<br>ad numbers, and must contain lowercase letters. | log into your<br>account                                             |

| CHINA-CEEC                                  | CEXPO&<br>DNSUMER GOODS FAIR                | HOME         | E   CEEC EXPO                    | CEE COUNTRIES   NEWS   SERVICE R T CONFERENCES & FORUMS CULTURAL EXCHANGE |
|---------------------------------------------|---------------------------------------------|--------------|----------------------------------|---------------------------------------------------------------------------|
| Welcome<br>Vera0428 Logod                   |                                             | Note: you ar | Exhibit<br>re suggested to use i | tor Registration<br>e10 (or newer version), chrome or firefox browsers.   |
| My Account                                  | Company name (English                       |              | Corrozou zaro                    | a (English)                                                               |
| Exhibitor Registration                      | Company name (English                       | In:          | Gouldany inam                    | e (english)                                                               |
| System information                          | Company name (Chines                        | e):          | Company nam                      | e (Chinese)                                                               |
| ▲ Online Exhibitor Manual                   | Country / Region.*                          | Albania      | ~                                | Complete the exhibitor                                                    |
| Apply for 2021 CEEC<br>Expo Booth (On site) | Official company registration certificate.* | Brows-       | e re                             | egistration form and submit                                               |
|                                             | Address (English):*                         | Address (B   | English)                         |                                                                           |
|                                             | Address (Chinese):                          | Address (C   | Chinese)                         |                                                                           |
|                                             | Contacts.*                                  | Contacts     |                                  | Ms. O Mr.                                                                 |
|                                             | Tel.*                                       | Tel.         |                                  |                                                                           |
|                                             | Mobile:*                                    | Mobile       |                                  |                                                                           |
|                                             | Fax:                                        | Fax          |                                  |                                                                           |
|                                             | E-mail:                                     | 371131223    | 3@qq.com                         |                                                                           |
|                                             | Official website of the co                  | mpany:       | Official website                 | of the company                                                            |
|                                             | Company Profile (Englis                     | h):*         | Company Prof                     | ile (English)                                                             |
|                                             | Company Profile (Chines                     | ie):         | Company Prof                     | ile (Chinese)                                                             |

## Step 3 - Login and submit registration form

## Step 4 - Apply for 2021 CEEC Expo Booth (On site)

| CHINA-CEE                                                                 | CEXPO& HOME   CEEC EXPO   CEE COUNTRIES   NEWS   SERVICE<br>ONSUMER GOODS FAIR INVESTMENT SYMPOSIUMS TRADING EXHIBITIONS CONFERENCES & FORUM | R R EN                                          |
|---------------------------------------------------------------------------|----------------------------------------------------------------------------------------------------|-------------------------------------------------|
| Welcome                                                                   | Apply for 2021 CEEC Expo Booth (On site)                                                                                                    |                                                 |
| My Account                                                                | Company Name:<br>Exhibition Group:                                                                                                    | ny name and<br>group will<br>ally appear<br>ere |
| Exhibitor Registration                                                    | * Intended Exhibits: Intende sku                                                                                                    | ntend to exhibit                                |
| Product Promotion     Conference Room                                     |                                                                                                    | 1                                               |
| Service Center      System Information                                    | Fill in more exhibt details for each Sk<br>product category, product name, qua                                                               | (U like<br>antity,                              |
| Online Exhibitor Manual     Apply for 2021 CEEC     Evrop Booth (On site) | volume, weight, etc.                                                                                                    |                                                 |
| Expo boom (On site)                                                       |                                                                                                    |                                                 |

| 10-10-10-10-10-10-10-10-10-10-10-10-10-1 | Company Name:             | If you see this hint when you click    |
|------------------------------------------|---------------------------|----------------------------------------|
| My Account                               | Exhibition Group:         | apply for 2021 on-site expo booth,     |
| Exhibitor Registration                   |                           | please go back to complete the         |
| System Information 0                     | * Intended Exhibits: Inte | exhibitor registration first           |
| Online Exhilt                            | Notes: Exhib              | its Category, Quantity, Volume, Weight |
| Apply for 20:<br>Expo Booth              | Please comp               | lete the Exhibitor Registration first  |